# **UNICORE** Platform – Guide for Students

**Important**: Your application form is composed of various sections. Once you save your data in a section and move to the next one, **you will not be able to edit** the information you entered. Make sure to **carefully review** all details before clicking Save and Proceed to continue to the next section.

**Important**: Please have the following scanned documents to hand when filling in the form. You will be asked to upload them during the procedure. Please note that some of them are mandatory (\*).

Document attesting recognition of Refugee Status<sup>\*</sup>, Curriculum Vitae<sup>\*</sup>, Graduation Certificate<sup>\*</sup>, Official Transcript of Exams<sup>\*</sup>, GPA Documentation (or equivalent), Motivation Letter, English and Italian Language Certificates, Letters of Reference.

**Important:** Some detailed guidelines are included in the various sections through the information icon (). Make sure to **carefully review** all instructions provided.

#### Sign up and Login

1. Go to <u>https://universitycorridors.unhcr.it/</u> and navigate the website to understand to what University/ies and course/s you are interested in  $\rightarrow$  Register here

| How to Apply?                |                    |                                           |  |  |
|------------------------------|--------------------|-------------------------------------------|--|--|
| If you don't have an account | Register here      | If you already have an account Login here |  |  |
|                              | <u>Guidance fo</u> | r application                             |  |  |

2. Type your → Name and Surname, e-mail address (preferably gmail), choose a password → check the consent box, click on → Create account

## Sign up to Unicore

| Please note that every student is allowed to register<br>only with one account. Please note that the use of gma<br>is preferrable. |                                             |  |  |  |
|----------------------------------------------------------------------------------------------------|---------------------------------------------|--|--|--|
| Please note the receipt of the account might take some min                                                                         | e email to verify your<br>nutes             |  |  |  |
| First Name                                                                                                    | Surname                                     |  |  |  |
|                                                                                                    |                                             |  |  |  |
| Email                                                                                                    |                                             |  |  |  |
|                                                                                                    |                                             |  |  |  |
| Password                                                                                                    | Ø                                           |  |  |  |
| 8+ characters                                                                                                    |                                             |  |  |  |
| <ul> <li>I agree with Uncore's Te<br/>Policy, and default Notifi</li> </ul>                                                        | rms of Service, Privacy<br>cation Settings. |  |  |  |

Create Account

3. Click on the **confirmation link received by email** (check your spam or junk folder too ③). Please note the receipt of the email might take some minutes, depending on the server of your email inbox.

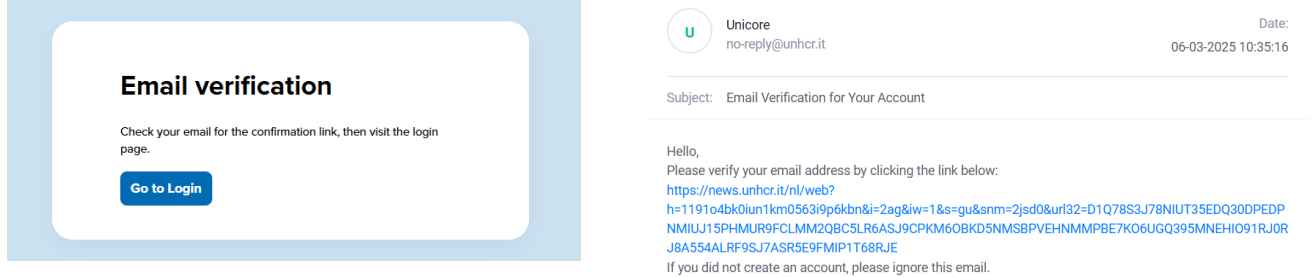

#### 4. Click on → Go to Student Login

| Email Verified                                                 |  |
|----------------------------------------------------------------|--|
| Your email has been successfully verified. You can now log in. |  |
| Go to Student Login                                            |  |

5. Type your  $\rightarrow$  e-mail address and password and  $\rightarrow$  Log In

| UNICORE | Unicore | Admission | Universities | Partners                              | Contacts                  | Courses Q |  |
|---------|---------|-----------|--------------|---------------------------------------|---------------------------|-----------|--|
|         | 2       |           |              | We                                    | Hello Student<br>Icome Ba | ack!      |  |
|         |         |           |              | Email<br>Password<br>Forgot password? |                           | Q         |  |
|         |         |           |              | Don't                                 | Log in                    | Sign up   |  |

6. Each time you log in, a **verification code** will be sent to the email address you used to create your account.

The code may take a few minutes to arrive, depending on your browser, internet connection, and email server. Please **be patient** and wait few minutes before requesting a new code. Check your inbox (including your spam or junk folder) for the verification code. Once you receive it  $\rightarrow$  Enter the code and click  $\rightarrow$  Verify to log in.

| Email Verification                                                                                                    |   | Unicore<br>no-reply@unhcr.it      | Date:<br>06-03-2025 12:58:44 |
|----------------------------------------------------------------------------------------------------|---|-----------------------------------|------------------------------|
| Please enter the verification code that was sent to your email<br>address.<br>Please note the receipt might take some minutes. |   | Subject: Verification code        |                              |
| Verification Code                                                                                                    |   | Your verification code is: 221881 |                              |
| Resend Code                                                                                                    | - |                                   |                              |

### **Student Profile Registration**

7. You are finally logged in the UNICORE platform. Congratulations! <sup>©</sup> Before applying for a scolarship you still have few clicks. Click on → **Complete Your Profile** 

| Student STUDENT                                                                                                    | Your Application                                                        |
|----------------------------------------------------------------------------------------------------|-------------------------------------------------------------------------|
| Complete Your Profile                                                                                                    | First choice                                                            |
| if your profile is complete.                                                                                                    | You must complete your profile to apply for a scholarship.              |
| General Information<br>You can select up to two universities in<br>order of preference. Your first choice<br>should be the university you most hope to | Second choice                                                           |
| attend. For each university, you can apply<br>for a variable number of courses.                                                                        | You must complete the first application to proceed with the second one. |

8. User information is prefilled with the information you inserted at registering your account. To proceed further and insert all the required info, click on  $\rightarrow$  **Proceed** button at the bottom right.

| < Back to your dashboard                     |                               |
|----------------------------------------------|-------------------------------|
|                                              | 1. User information           |
| Student: Student STUDENT Status verification | First name<br>Student STUDENT |
| 1. User information                          | Email                         |
| 2. Refugee status information                | studentemailaddress@libero.it |
| 3. Personal and contact information          |                               |
| 4. Experience education skills and<br>hobby  |                               |
| 5. Privacy Agreement                         |                               |
| 6. Upload files for admissibility            |                               |
|                                              |                               |
|                                              | Proceed                       |

You must now complete all sections of your profile in the given order.

**Important**: Once you save a section and move to the next one, **you will not be able to edit** the information you entered. Make sure to **carefully review** all details before clicking Save and Proceed to continue to the next section.

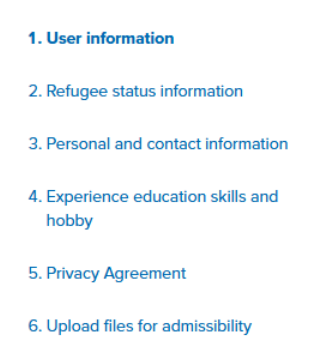

- Let's begin entering info with the second section: "Refugee status information". Fill all required fields (\*) and carefully review all details before clicking → Save and Proceed button at the bottom right.
  - a. **Country of recognition of the Refugee Status**: Select from the list the country where you have been granted refugee status. <u>Note</u>: Only the countries listed are participating in this edition of the UNICORE Programme. If your country of asylum is not on the list, unfortunately, you cannot apply this time.
  - b. Document attesting recognition of Refugee Status: Upload the official document confirming your refugee status. Please note that <u>only one document can be attached</u>.
  - c. **Number Refugee ID or other Document attesting recognition of Refugee Status**: Enter the reference number or ID code of the document you uploaded.
  - d. **Document type attesting recognition of Refugee Status**: Select the type of document from the dropdown menu. You can attach a Refugee ID Card, Ration Card, PoR (Proof of Registration), or any other official document confirming your status.

**Important**: Validity of the document you upload will be verified by UNHCR staff. If found invalid, your application will be excluded from the programme.

| ck to <b>your dashboard</b>              | 2. Refugee status information                               |                                                         |
|------------------------------------------|-------------------------------------------------------------|---------------------------------------------------------|
| Status verification                      | Country of recognition of the Refugee Status *①             | Document type attesting recognition of Refugee Status * |
| Jser information                         | India                                                       | • Refugee ID card •                                     |
| Refugee status information               | Upload document<br>attesting recognition of Refugee Status* | Number Refugee ID or Document added *①                  |
| Personal and contact information         |                                                             |                                                         |
| experience education skills and<br>hobby | (Max size: 5 MB)                                            | 339-109957109                                           |
| Privacy Agreement                        |                                                             |                                                         |
| Jpload files for admissibility           |                                                             |                                                         |
|                                          |                                                             | Back Save and proceed                                   |

10. Once you click Save and Proceed button - for each of the sections - a pop-up message will appear allerting you that **once you save you will not be able to edit** the information you entered. **Only if** 

you have carefully reviewed all details, click  $\rightarrow$  Yes. Then click  $\rightarrow$  Okay to move forward to the next section.

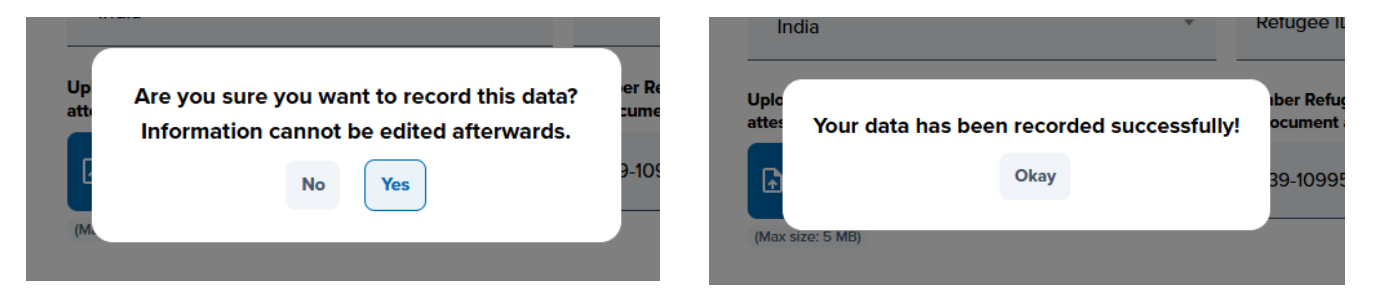

11. Third section: "Personal and contact information". Fill all required fields (\*) and carefully review all details before clicking → Save and Proceed button at the bottom right.

The information you will be entering in this section includes: Gender, Date of birth, Country and City of birth, Nationality, Country and City of residence, Address, Mobile phone number and Other platform account (if available, i.e. your professional profile on LinkedIn, Youtube, etc.).

| Back to <b>your dashboard</b>                | 3. Personal and contact information |   |                        |            |
|----------------------------------------------|-------------------------------------|---|------------------------|------------|
| Student: Student STUDENT Status verification | Gender*                             |   | Date of birth*         |            |
| . User information                           | Female                              | • | 01/01/1980             |            |
| Refugee status information                   | Country of birth *                  |   | City of birth*         |            |
| Personal and contact information             | South Africa                        | Ŧ | Cape Town              |            |
| experience education skills and<br>hobby     | Country of origin (Nationality) *   |   |                        |            |
| Privacy Agreement                            | South Sudan                         |   |                        | Ŧ          |
| Ipload files for admissibility               | Country of current residence *      |   |                        |            |
|                                              | South Africa                        |   |                        | Ŧ          |
|                                              | City of current residence *         |   | Address *              |            |
|                                              | Cape Town                           |   | St.James Street        |            |
|                                              | Mobile phone number*                |   | Other platform account |            |
|                                              | +351 536482793                      |   |                        |            |
|                                              |                                     |   | Back Save a            | nd proceed |

- 12. Fourth section: "Experience education skills and hobby". Fill all required fields (\*) and carefully review all details before clicking → Save and Proceed button at the bottom right. Info you will be entering in this section inlcudes:
  - a. Language skills: You can list up to 5 languages you know and specify your proficiency level for both written and spoken skills. If you know Italian and English, please make sure to include them, as these are the languages in which the courses are offered.

|                                     | 4. Experiences education skills and h | obby             |                  |
|-------------------------------------|---------------------------------------|------------------|------------------|
| Status verification                 | Language skills                       |                  |                  |
| 1. User information                 | Language*                             | Written level*   | Spoken level *   |
| 2. Refugee status information       | English                               | A - Beginner 👻   | Select •         |
| 3. Personal and contact information | 2                                     | Select           |                  |
| A Experience education skills and   |                                       | A - Beginner     | 🕂 Add a language |
| hobby                               |                                       | B - Intermediate |                  |

- b. Professional experiences:
- c. **By clicking on 'Add an experience' button'** You can list up to 3 experiences. Once you add it you should provide all details required. If the experience is ongoing, please do not indicate any end date.

| Professional experie | If the professional please do not indi | experience is currently ongoing,<br>cate any end date |                   |
|----------------------|----------------------------------------|-------------------------------------------------------|-------------------|
| Start date*          | End date (j                            | Country*                                              | Job role*         |
| dd/mm/yyyy 🗖         | dd/mm/yyyy 📋                           | Select                                                | •                 |
| Description *        |                                        |                                                       |                   |
|                      |                                        |                                                       |                   |
|                      |                                        |                                                       |                   |
|                      |                                        |                                                       | Remove All        |
|                      |                                        |                                                       | Add an experience |

- d. **Higher education**: please fill all required fields (\*). Some important notes for two fields in this section:
  - **Graduation Date** If you have not graduated yet but will do so by April 18, 2025, you are still eligible to apply for the programme;
  - **Cumulative GPA**: If you do not know your GPA or it is not readily available, please calculate its equivalent using the *"Tabella di conversione dei titoli stranieri"* provided by the Italian Ministry of Education (link).

| Higher education                                                        |                         |                                    |
|-------------------------------------------------------------------------|-------------------------|------------------------------------|
| Graduation date<br>(or expected graduation date, if not graduated yet)* | Country*                | Name of the institution *          |
| 18/04/2025                                                              | Afghanistan *           | University test                    |
| Faculty or department*                                                  | Complete name of qu     | alification*                       |
| Economics and Statistics                                                | Bachelor's Degre        | e in Statistical and Economic Sc   |
| Cumulative GPA* (link) 🛈                                                | Final Score*            |                                    |
| 4.00                                                                    | 100/100                 |                                    |
| Thesis or final work title *                                            |                         |                                    |
| The impact of minimum wage policies on emplo                            | yment and income inequa | lity. Analyzing the relationship b |
|                                                                         |                         | Add a graduation                   |

## e. High school education:

| High School Educat      | tion      |             |              |                           |
|-------------------------|-----------|-------------|--------------|---------------------------|
| Graduation date*        |           | Country*    |              | Name of the institution * |
| 12/07/2024              |           | Afghanistan | v            | School test               |
| Complete name of qualif | ication * |             | Final Score* |                           |
| Science High Schoo      | l Diploma |             | A+           |                           |
|                         |           |             |              | 🕀 Add a diploma           |

f. Other skills:

| Advanced proticiency in statistical software (e.g., K. Python, Stata, SFSS<br>Strong skills in data analysis, visualization, and econometric modeling<br>Experience with database management (SQL, Excel, Access)<br>Proficient in Microsoft Office Suite (Excel, Word, PowerPoint)<br>Familiarity with business intelligence tools (Tableau, Power BI) | ) |
|----------------------------------------------------------------------------------------------------|---|
| Other personal skills and abilities *                                                                                                    |   |
| Strong analytical and problem-solving skills                                                                                                    |   |
| Ability to work independently and in a team                                                                                                    |   |
| Strong communication and presentation skills<br>Adaptability and quick learning in new environments                                                                                                    |   |
| Hobbies                                                                                                    |   |
| Reading books on economics, statistics, and data science<br>Solving puzzles and playing strategy games                                                                                                    |   |
| 1                                                                                                    |   |
|                                                                                                    |   |
|                                                                                                    |   |

13. Once you completed this section click → Save and Proceed button. The pop-up message will appear alerting you that once you save you will not be able to edit the information you entered. Only if you have carefully reviewed all details, click → Yes. Then click → Okay to move forward to the next section.

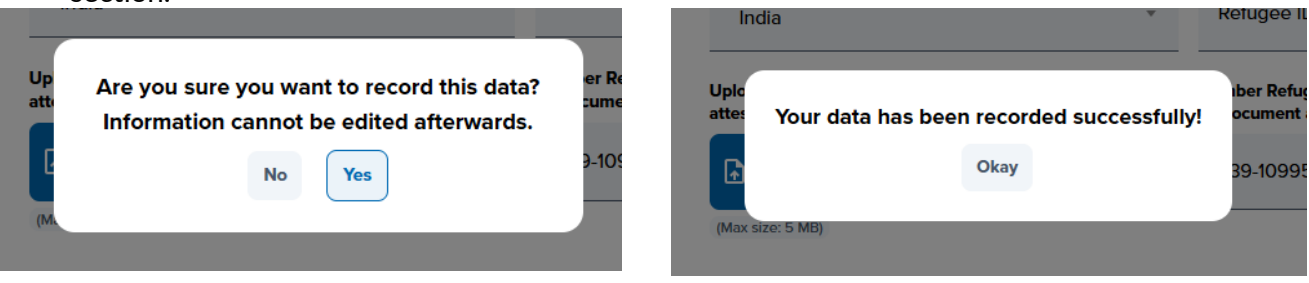

14. Fifth section: "Privacy Agreement". To proceed with the registration of your profile, you must consent to the processing and sharing of your personal data. You also agree to the terms of the UNICORE 7.0 Call for Applications and acknowledge that, if selected, your personal data may be published by the accepting university. Tick all required fields (\*) → Save and Proceed.

| 5. Privacy Agreement                                                                                                    |  |  |  |
|----------------------------------------------------------------------------------------------------|--|--|--|
| I authorize the processing of personal data contained in this application according to UNHCR's General<br>Data Protection Policy. For further information on how data are processed and shared, see Privacy Policy.*                                                                                                    |  |  |  |
| I authorize the processing of my personal data pursuant to Legislative Decree 101/2018 and Article 13 GDPF<br>(EU Regulation 2016/679) for the sole purpose of my participation in the project University Corridors for<br>Refugees UNICORE.*                                                                                                    |  |  |  |
| I authorize UNHCR to share my application, including my personal data, with the universities participating in<br>the project University Corridors for Refugees UNICORE.*                                                                                                    |  |  |  |
| I hereby declare that I fully accept all the terms and conditions specified in the UNICORE 7.0 Calls for<br>Applications (Academic Years 2025-2026) of the universities to which I am applying.*                                                                                                    |  |  |  |
| I acknowledge that if I am selected, the university accepting my application might publish my personal data<br>such as Refugee ID card number, Ration Card number, or Proof of Registration (PoR) number, on a<br>dedicated page listing all selected candidates for transparency purposes. I understand that this is the<br>responsibility of the university, and I may be required to provide consent directly to the university for this<br>purpose.* |  |  |  |
| I declare to promptly inform UNHCR at unicore@unhcr.org and the universities to which I am applying of<br>any changes to my personal data.*                                                                                                    |  |  |  |

- 15. Sixth (and last) section of your profile: "Upload files for admissibility".
  - a. In this section, you can upload documents such as your **Curriculum Vitae**, **Graduation Certificate**, **Official Transcript of Exams**, **Language Certificate**, **Letters of Reference**, and others. Ensure that you attach all mandatory files(\*).
  - b. You can also indicate whether you have benefited from the **DAFI scholarship** (more information on the DAFI Tertiary Scholarship Programme <u>here</u>).
  - c. Additionally, you must complete a **Personal Statement** (about 5 lines) summarizing your **educational and professional background, future career goals, and motivation** for applying to the UNICORE programme.
  - d. If you have a **video CV** published online, you can include the link. Please note that some universities explicitly require this. Please check this information in the individual university's calls for applications.

| Back to your dashboard              |                                        |
|-------------------------------------|----------------------------------------|
|                                     | 6. Upload files for admissibility      |
| Student: Giorgia Gatta              | U have kenefited from DAEL sebelarship |
| Status verification                 | Thave benefited from DAFI scholarship  |
| 1. User information                 | Personal statement *()                 |
| 2. Refugee status information       |                                        |
| 3. Personal and contact information |                                        |
| 4. Experience education skills and  |                                        |
| hobby                               |                                        |
| 5. Privacy Agreement                | Curriculum vitae *                     |
| 5. Upload files for admissibility   | Choose File CV.pdf                     |
|                                     | (Max size: 5 MB)                       |
|                                     |                                        |
|                                     | Motivation letter()                    |
|                                     |                                        |
|                                     | Choose File Motivation Letter,par      |
|                                     | (Max size: 5 MB)                       |
|                                     |                                        |
|                                     | Certificate of graduation *            |
|                                     | Choose File Certificate graduation.pdf |
|                                     |                                        |

16. Once you completed this last section click → Sumbit button. The usual pop-up message will appear allerting you that once you sumbit you will not be able to edit the information you entered. Only if you have carefully reviewed all details, click → Yes. Then click → Okay to move forward to the next section.

| https://www.youtube.com/watch? | /=XXXXX |  |  |
|--------------------------------|---------|--|--|
|                                |         |  |  |
| Other document                 |         |  |  |
| (Max size: 5 MB)               |         |  |  |
| (nor sec. o may                |         |  |  |
|                                |         |  |  |

17. Once your profile is completed and saved, you will not be able to edit but you can view the info provided by clicking → View your profile.

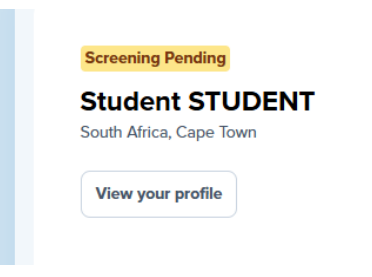

#### Application(s)

Once you have completed and saved your profile, you can proceed with your application(s). You may select **up to two universities** (first and second choice), but you must complete one application before starting the second. Each university allows you to apply for a **limited number of courses**.

18. To begin, select your **first-choice university** from the dropdown menu.

| \$<br>ielect an University                     |   |  |
|------------------------------------------------|---|--|
| Select an University                           |   |  |
| [                                              |   |  |
| University of Chieti "G. d'Annunzio" - Pescara | ^ |  |
| University for Foreigners of Siena, UNISTRASI  |   |  |
| University of Bologna - Alma Mater Studiorum   |   |  |
| University of Cagliari                         |   |  |
| University of Venice, luav                     |   |  |
| University of Parma                            | - |  |

- 19. Based on your preferences and availability, **select the course(s)** you wish to apply for at your chosen university. The maximum number of courses varies by university, as determined by their specific call for applications.
- 20. Once you have entered your preference, you can click on  $\rightarrow$  **Apply.**
- 21. A pop-up message will appear, warning you that once you submit your application, it cannot be retrieved or edited. Only proceed if you have carefully reviewed all details and are sure of your university and course selections. Click → Yes to confirm.

|                                    | CHEOLOG        |
|------------------------------------|----------------|
| Are you sure you want to send this |                |
| application?                       |                |
| No Yes                             |                |
| Select an oniteraty granue.        | of refugee stu |

22. If you wish to apply to a second university, select it along with your desired course(s) and repeat the same steps as for the first.

| Screening Pending                                                                   | Your Application                                                                             |
|-------------------------------------------------------------------------------------|----------------------------------------------------------------------------------------------|
| Student STUDENT                                                                     |                                                                                              |
| South Africa, Cape Town                                                             | First choice Pending                                                                         |
|                                                                                     | TEST - University of Padua                                                                   |
| View your profile                                                                   | Courses                                                                                      |
|                                                                                     | COMPUTATIONAL FINANCE APPLIED SCIENCES TO ART, ARCHEOLOGICAL MATERIALS AND SITES             |
| General Information                                                                 |                                                                                              |
| You can select up to two universities in                                            |                                                                                              |
| order of preference. Your first choice<br>should be the university you most hope to | Second choice                                                                                |
| attend. For each university, you can apply<br>for a variable number of courses.     | Second choice                                                                                |
|                                                                                     | Select an University (#Number of refugee students who have already selected this university) |
|                                                                                     | Select an University                                                                         |
|                                                                                     |                                                                                              |
| Explore all the courses                                                             |                                                                                              |
| offerred                                                                            | University of Chieti "G. d'Annunzio" - Pescara                                               |
|                                                                                     | University for Foreigners of Siena, UNISTRASI                                                |
| Check all the courses                                                               | University of Bologna - Alma Mater Studiorum                                                 |
|                                                                                     |                                                                                              |
|                                                                                     | University of Cagliari                                                                       |

**You're all set!** Once you have completed the application process, your status will be marked as **pending**. You will receive updates via email and on the platform in your profile/account as the selection process progresses.

| Screening Pending                                                                                                    | Your Application                                                                                                    |
|----------------------------------------------------------------------------------------------------|----------------------------------------------------------------------------------------------------|
| Student STUDENT<br>South Africa, Cape Town<br>View your profile                                                                                                    | First choice       Pending         TEST - University of Padua       Courses         Computational Finance       APPLIED SCIENCES TO ART, ARCHEOLOGICAL MATERIALS AND SITES |
| General Information<br>You can select up to two universities in<br>order of preference. Your first choice<br>should be the university you most hope to<br>attend. For each university, you can apply<br>for a variable number of courses. | Second choice Pending<br>TEST - University of Catania<br>Courses                                                                                                    |
| Explore all the courses<br>offerred<br>Check all the courses                                                                                                    | Master in earth science                                                                                                    |